# Wie können Videos in Moodle bereitgestellt werden?

#### Hinweis zu Youtube Videos

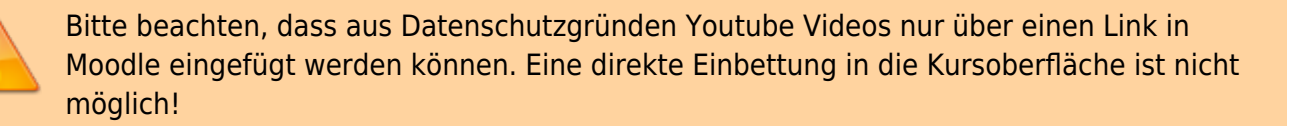

# Videos bereitstellen

Videos bis 256 MB können direkt ins Moodle hochgeladen werden. Für größere Dateien eignet sich besser das "Videohosting".

Sie können auch auf die Webadresse extern gehosteter Videos verlinken, z. B. über das Element "Link/URL". Kennen Sie schon das TIB AV-Portal für wissenschaftliche Filme oder das Portal für offene Bildungsmaterialien "twillo" (gefördert vom MWK)?

# Videos bis 256 MB direkt in Moodle hochladen

1. Im Bearbeitungsmodus: "Material oder Aktivität anlegen" auswählen und ein "Textfeld" hinzufügen.

2. Symbol "Audio/Videodatei einfügen oder bearbeiten" anklicken.

3. In den Reiter **Video** wechseln und mit **Datei auswählen** die lokal gespeicherte Videodatei auswählen.

4. Abschließen mit Medien einfügen und Speichern und zum Kurs.

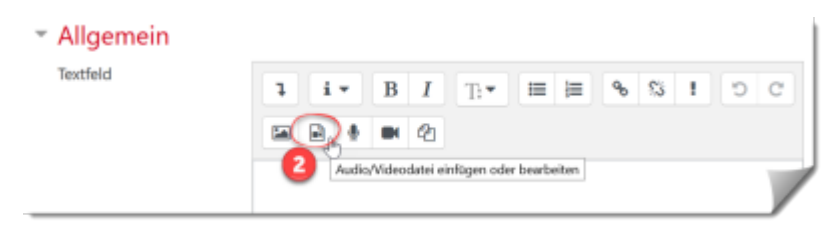

| Medien einfügen                                 | ×               |
|-------------------------------------------------|-----------------|
| Link Video Audio                                |                 |
| URL für Video                                   | 3               |
|                                                 | Datei auswählen |
| Alternative Mediendatei hinzufügen  Darstellung | 0               |
| Erweiterte Einstellungen                        |                 |
| Untertitel und Bildunterschriften               |                 |
| Medien einfügen                                 |                 |

Falls die Größe des Uploads begrenzt ist, überprüfen Sie die Einstellungen im Moodle-Kursraum: "Uploads - maximale Dateigröße ändern".

### Videos >256 MB

Sie können Videos ab 256MB über das Videohosting in Moodle einbinden.

## **Externe Videos in Moodle verlinken**

Videos von externen Video-Plattformen können über die Webadressen (URL) in Moodle eingebunden werden.

1. Im Bearbeitungsmodus: **Material oder Aktivität anlegen** auswählen und ein **Textfeld** hinzufügen. 2. Symbol **Audio/Videodatei einfügen oder bearbeiten** anklicken.

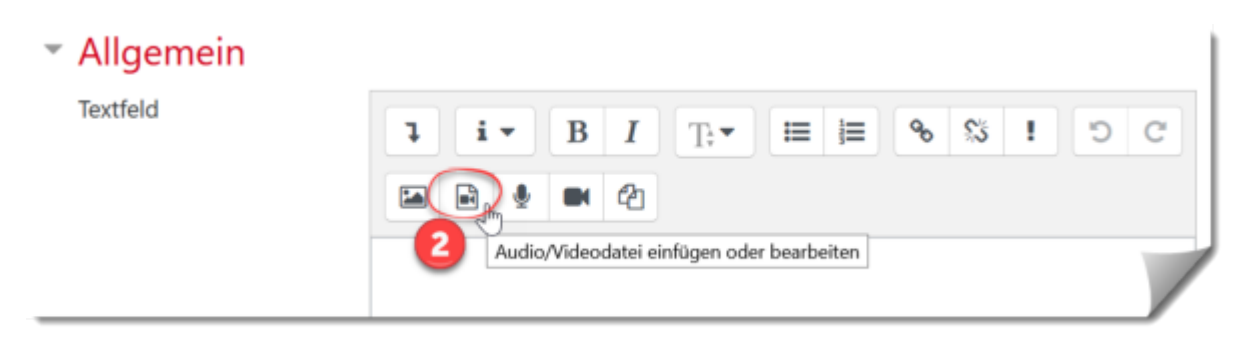

3. In den Reiter Video wechseln und die kopierte URL einfügen. 4. Abschließen mit Medien einfügen und Speichern und zum Kurs.

| Medien einfügen                      | × |
|--------------------------------------|---|
| Link Video Audio                     |   |
| Datei auswahlen                      |   |
| Alternative Mediendatei hinzufugen 💿 |   |
| Darstellung                          |   |
| Erweiterte Einstellungen             |   |
| Untertitel und Bildunterschriften @  |   |
| Medien einfügen                      |   |

#### Youtube-Videos in Moodle einbetten

Diese Funktion ist aktuell nicht verfügbar.

Betten Sie YouTube-Videos im erweitertem Datenschutzmodus von Youtube ein.

- 1. Öffnen Sie ein **Textfeld**.
- 2. Aktivieren Sie den **HTML-Modus** mit dem Symbol "</>".
- 3. Auf Youtube kopieren Sie den Einbettungscode für den Datenschutzmodus: "Teilen", dann "Einbetten". Die Option "Erweiterten Datenschutz aktivieren" anhaken.
- 4. Im Textfeld einfügen und Änderungen speichern.

From: https://lms-wiki.jade-hs.de/ - LMS-Wiki

Permanent link: https://lms-wiki.jade-hs.de/de/faq/overview/video-provide/start?rev=167759333

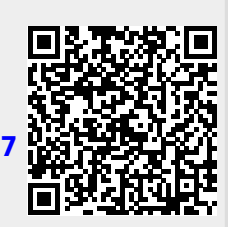

Last update: 2023/02/28 15:08